## **Registration & Account Management as Provider - 1**

Note: Test data/information is displayed in the screenshots listed in this document

New User Registration users can navigate to <u>https://qmportal.azahcccs.gov/</u> and click on Create New account link.

# **Table of Contents**

| 1.  | Create Provider Master Account                   | 2    |
|-----|--------------------------------------------------|------|
| 2.  | Create Provider Sub Account                      | 9    |
| 3.  | Change User Information for Provider Sub Account | . 15 |
| 4.  | Manage Sub Provider Account                      | . 17 |
| 5.  | View Existing Account Information                | . 21 |
| 6.  | Change User Email Address                        | . 23 |
| 7.  | Send Password Recovery Email                     | . 25 |
| 8.  | Remove Master Account Rights                     | . 28 |
| 9.  | Remove User                                      | . 30 |
| 10. | Manage Removed/deleted Accounts:                 | . 33 |

#### **Registration & Account Management as Provider - 2**

# **1. Create Provider Master Account**

The first account created for the Organization/Business Type is the Master account.

**Step**1. To create a new account, external users need to go to <u>https://qmportal.azahcccs.gov/</u> and click on "Create new account? Click Here".

|       | CS<br>ent System                                |                                                                                                    |                                |                                                                                            |
|-------|-------------------------------------------------|----------------------------------------------------------------------------------------------------|--------------------------------|--------------------------------------------------------------------------------------------|
| 8 FAQ | Thank you for visiting<br>For questions, please | QM Portal. In order to use the site, you must have<br>e contact our Customer Support Center at (602) 4                                                    | e an active a<br>17-4451.      | ccount. Please login or register a new account.                                            |
|       |                                                 | External User Log In                                                                                                    |                                | AHCCCS User Log In                                                                         |
|       | User Name                                       |                                                                                                    | ]                              | If you are an AHCCCS employee                                                              |
|       | Password                                        | Enter password                                                                                                    |                                | AND you are currently logged onto the AHCCCS network                                       |
|       |                                                 | Sign In                                                                                                    |                                | AND you are accessing this application from a browser on your workstation                  |
|       | Forgot your Passwo                              | ord? Click Here                                                                                                    |                                | Then click the button below to use this application with your network login<br>credentials |
|       | Create new account? Click Here                  |                                                                                                    |                                | AHCCCS Sign In                                                                             |
|       | account will be lock                            | e-sensitive. After 3 failed attempts, within 10 minuted out, and you will either need to contact your M<br>nlock your account or use the Password Recover | aster<br>y feature.            |                                                                                            |
|       | • Your web brows                                | er must have JavaScript enabled in order to use                                                                                                    | the QM porta                   | Ι.                                                                                         |
|       |                                                 | AHCCCS, 801 E. Je<br>©Copyrigh                                                                                                    | fferson St., Pl<br>t 2017 AHCC | hoenix, AZ 85034, (602) 417-7000<br>CS, All Rights Reserved                                |

Step2. To proceed with the registration, user needs to accept the agreement shown on the following screen.

# QuickStart Guide

**Registration & Account Management** 

#### **Registration & Account Management as Provider - 3**

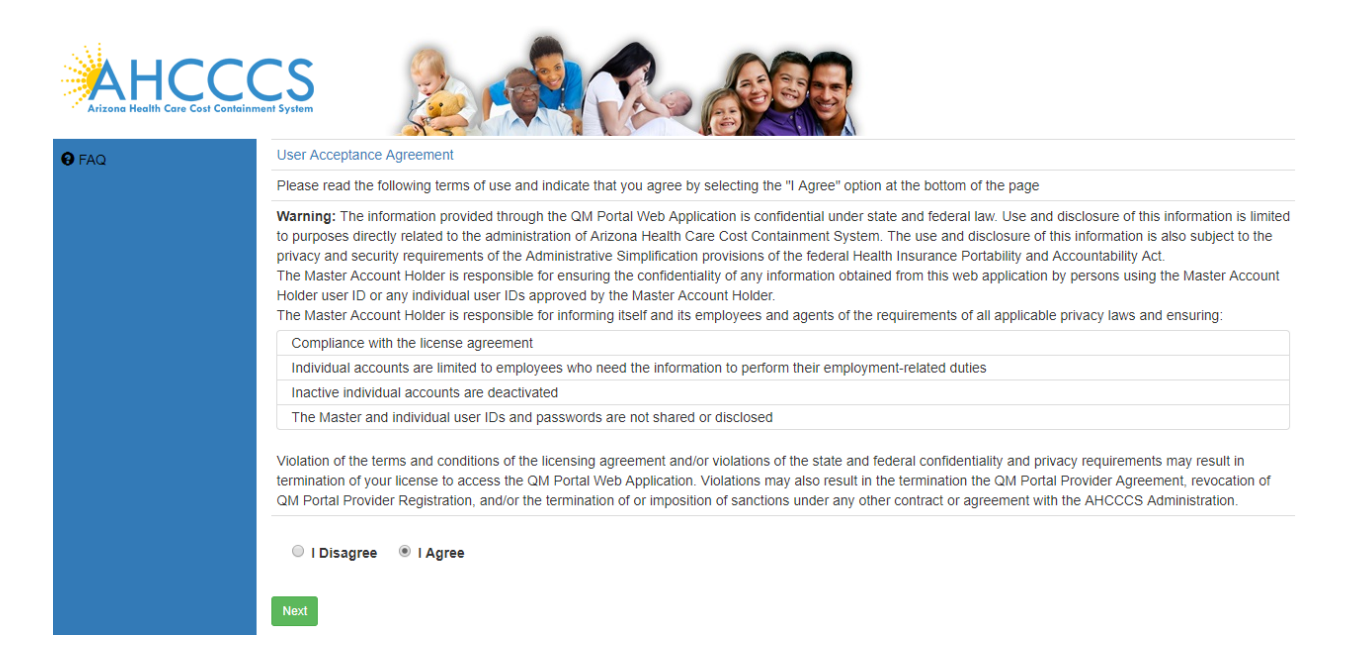

**Step**3. After selecting the I Agree and clicking on the Next Button, user can select the business type on the following screen.

|       | CS<br>ent System |                           | Ro            |                  | 5           |     |                |  |
|-------|------------------|---------------------------|---------------|------------------|-------------|-----|----------------|--|
| 9 FAQ |                  |                           | En            | ter Organization | Information |     |                |  |
|       |                  | Select Your Business Type | Provider      | HealthPlan       | © TRBHA     | HRC | ExternalAgency |  |
|       |                  | Enter Captcha Code        | Enter Captcha |                  | Y           | 9   | RAX            |  |
|       | Next             |                           |               | <u>କ</u>         | 0           |     |                |  |

**Step**4. Once the Business Type is selected, the boxes for the corresponding required information will appear. Screen below is for Provider Registration.

**Step**5. Enter Provider NPI and Tax Identification Number (TIN) of your Organization and click on Next button.

# QuickStart Guide

Registration & Account Management

## **Registration & Account Management as Provider - 4**

|       | n System                                                                                                    |
|-------|----------------------------------------------------------------------------------------------------|
| 8 FAQ | Enter Organization Information                                                                                                    |
|       | Select Your Business Type   Provider  HealthPlan  TRBHA  HRC  ExternalAgency                                                                                                    |
|       | Enter Captcha Code Enter Captcha                                                                                                    |
|       | National Provider ID (NPI) or AHCCCS ID                                                                                                    |
|       | Tax Identification Number (TIN)                                                                                                    |
|       | Each new account must specify which organization ID (provider) the account holder is associated with. If your organization has a NPI(s), you must enter the NPI for your location. If your organization does not use a NPI, please specify the 6 digit AHCCCS provider ID. |
|       | After the registration process, an email will be sent to the organization's master account holder(s) to inform them that your account needs to be activated for use.                                                                                                    |
|       |                                                                                                    |
|       | Next<br>AHCCCS, 801 E. Jefferson St., Phoenix, AZ 85034, (602) 417-7000<br>©Copyright 2017 AHCCCS, All Rights Reserved                                                                                                    |

**Step**6. Next, a popup Address window appears, select your facility address from dropdown and click on Continue Button.

|       | nent System        |                                                                                                    |
|-------|--------------------|----------------------------------------------------------------------------------------------------|
| 8 FAQ |                    | Enter Organization Information                                                                                                    |
|       |                    | Select Your Business Type   Provider  HealthPlan  TRBHA  HRC  ExternalAgency                                                               |
|       |                    | Enter Captcha Code RJUN                                                                                                    |
|       | National           | Addresses ×                                                                                                    |
|       | -                  | Your organization does not have a master account yet.                                                                                      |
|       | your location. If  | organization.                                                                                                    |
|       | After the register | If you desire to be the master account for your organization then:                                                                         |
|       | Aller the registre | This address is the location where the letter with the activation code will be sent.                                                       |
|       |                    | If your address is not included in the list, contact Provider Registration for further                                                     |
|       | Next               | 2. Then Click CONTINUE to be master account.                                                                                               |
|       |                    | OR If you do NOT desire to be the master account, then just CANCEL and you won't be<br>able to register until the master account is set up |
|       |                    | Select Address suite 1050 2700 n central ave, phoenix, az                                                                                  |
|       |                    | Continue                                                                                                    |

# QuickStart Guide

Registration & Account Management

## **Registration & Account Management as Provider - 5**

|       | CS<br>ment System                                                                                                    | pole character in janeth                                                                                                    |                                                 |                                                                                                    |
|-------|----------------------------------------------------------------------------------------------------|----------------------------------------------------------------------------------------------------|-------------------------------------------------|----------------------------------------------------------------------------------------------------|
| € FAQ | Passwords are required the use of at least on<br>@I#=\$*-/^{{}()?_<br>The password must NOT contain 3 or m<br>The password must NOT contain 3 cons | the lower case alpha character, one upper ca<br>ore of the same consecutive characters (11<br>secutive characters in common with the use | se character, at least<br>, aAa, etc.)<br>name. | one numeric character (1,2,etc), at least 1 special cha                                                                             |
|       |                                                                                                    | Create Ne                                                                                                    | v Account                                       |                                                                                                    |
|       | First Name                                                                                                    | Enter first name                                                                                                    |                                                 |                                                                                                    |
|       | Last Name                                                                                                    | Enter last name                                                                                                    |                                                 |                                                                                                    |
|       | Phone                                                                                                    | Enter phone                                                                                                    |                                                 |                                                                                                    |
|       | User Name                                                                                                    | Enter user name                                                                                                    | (must t<br>charact                              | be at least 6<br>ters)                                                                                                    |
|       | Email                                                                                                    | Enter email                                                                                                    | (Duplic<br>when t<br>first na                   | ate emails are allowed on multiple accounts<br>the each account has the email address, the<br>ime, and the last name match exactly) |
|       | Security Question #1                                                                                                    | Select a Security Question                                                                                                    |                                                 |                                                                                                    |
|       | Security Answer #1                                                                                                    | Enter security answer                                                                                                    |                                                 |                                                                                                    |
|       | Security Question #2                                                                                                    | Select a Security Question                                                                                                    |                                                 |                                                                                                    |
|       | Security Answer #2                                                                                                    | Enter security answer                                                                                                    |                                                 |                                                                                                    |
|       | Password                                                                                                    | Enter password                                                                                                    |                                                 |                                                                                                    |
|       | Confirm Password                                                                                                    | Enter confirm password                                                                                                    |                                                 |                                                                                                    |
|       | Create User                                                                                                    |                                                                                                    |                                                 |                                                                                                    |

Step7. New Account page lists information about username and Password requirements instructions.

**Step8.** Enter user Information in following page to Create New User Account and click on Create User button.

# QuickStart Guide

**Registration & Account Management** 

#### **Registration & Account Management as Provider - 6**

|              | CS Sint System                                                                                                    |                                              |           |                                                      |                                                      |  |
|--------------|----------------------------------------------------------------------------------------------------|----------------------------------------------|-----------|------------------------------------------------------|------------------------------------------------------|--|
| <b>€</b> FAQ | Passwords are required to be a minimum of 9 characters in length.<br>Passwords require the use of at least one lower case alpha character, one upper case character, at least one numeric character (1,2,etc), at least 1 special character<br>@I#=\$*./^{()? |                                              |           |                                                      |                                                      |  |
|              | Password does not conform to the                                                                                                    | complexity requirements                      |           |                                                      |                                                      |  |
|              |                                                                                                    | Create Ne                                    | w Account |                                                      |                                                      |  |
|              | First Name                                                                                                    | TestProv_FN                                  |           |                                                      |                                                      |  |
|              | Last Name                                                                                                    | TestProv_LN                                  |           |                                                      |                                                      |  |
|              | Phone                                                                                                    | 999-999-9999                                 |           |                                                      |                                                      |  |
|              | User Name                                                                                                    | TestProv@1                                   |           | (must be at least 6<br>characters)                   |                                                      |  |
|              | Email                                                                                                    | test@gmail.com                               |           | (Duplicate emails are allow when the each account ha | ved on multiple accounts<br>s the email address, the |  |
|              |                                                                                                    |                                              |           | first name, and the last na                          | me match exactly)                                    |  |
|              | Security Question #1                                                                                                    | What was your favorite childhood TV prog 🔹   |           |                                                      |                                                      |  |
|              | Security Answer #1                                                                                                    | test                                         |           |                                                      |                                                      |  |
|              | Security Question #2                                                                                                    | What is your favorite city outside the USA 🔹 |           |                                                      |                                                      |  |
|              | Security Answer #2                                                                                                    | test                                         |           |                                                      |                                                      |  |
|              | Password                                                                                                    |                                              |           |                                                      |                                                      |  |
|              | Confirm Password                                                                                                    |                                              |           |                                                      |                                                      |  |
|              | Create User                                                                                                    |                                              |           |                                                      |                                                      |  |

Next page you will see the following message.

Your account has been successfully created.

You will receive a letter in the mail, sent to the organization address you selected. The letter will contain activation code. You will enter this code on the QM portal logon page to activate your account.

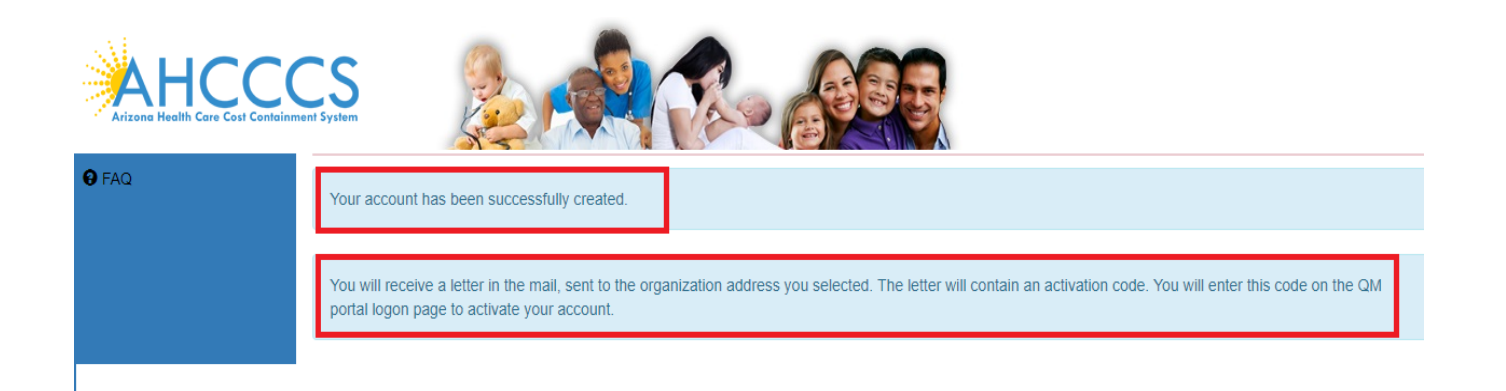

# Arizona Health Care Cost Containment System QuickStart Guide

Registration & Account Management

## Registration & Account Management as Provider - 7

After receiving the code in Mail enter user credentials and the activation code to activate Master user account.

|       | Thank you for visitir                                  | g QM Portal. In order to use the site, you must have an active                                                                | account. Please login or register a new account.                                                                                  |  |  |
|-------|--------------------------------------------------------|----------------------------------------------------------------------------------------------------|----------------------------------------------------------------------------------------------------|--|--|
| 9 FAQ | For questions, pleas                                   | External User Log In                                                                                                    | AHCCCS User Log In                                                                                                    |  |  |
|       | User Name                                              | TestProv@1                                                                                                    | If you are an AHCCCS employee                                                                                                    |  |  |
|       | Password                                               | Enter password                                                                                                    | AND you are currently logged onto the AHCCCS network<br>AND you are accessing this application from a browser on your workstation |  |  |
|       |                                                        | Sign In                                                                                                    |                                                                                                    |  |  |
|       | Forgot your Password? Click Here                       |                                                                                                    | Then click the button below to use this application with your network login<br>credentials                                        |  |  |
|       | Create new account? Click Here                         |                                                                                                    |                                                                                                    |  |  |
|       | Passwords are o<br>account will be I<br>Account holder | Enter Activation Code     An activation code must be entered before this user will be allowed to to     received in the mail. | bgin. The activation code is                                                                                                    |  |  |
|       | • Your web bro                                         | Activation Code nBrBfp77<br>OK                                                                                                |                                                                                                    |  |  |
|       |                                                        | AHCCCS, 801 E. Jefferson St.,<br>©Copyright 2017 AHC                                                                          | Phoenix, AZ 85034, (602) 417-7000<br>CCS, All Rights Reserved                                                                     |  |  |

After logging into the application, the user will see the following page.

# QuickStart Guide

🔒 Home

L User Admin

Q Search

FAQLog Out

Registration & Account Management

## **Registration & Account Management as Provider - 8**

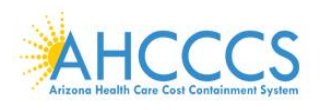

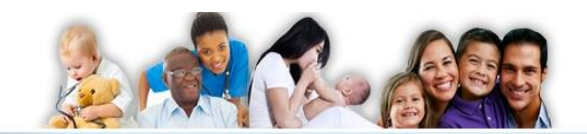

The QMS Portal is intended for the use of providers reporting IADs to Contractor/TRBHAs. This system is administered by the AHCCCS Behavioral Health.

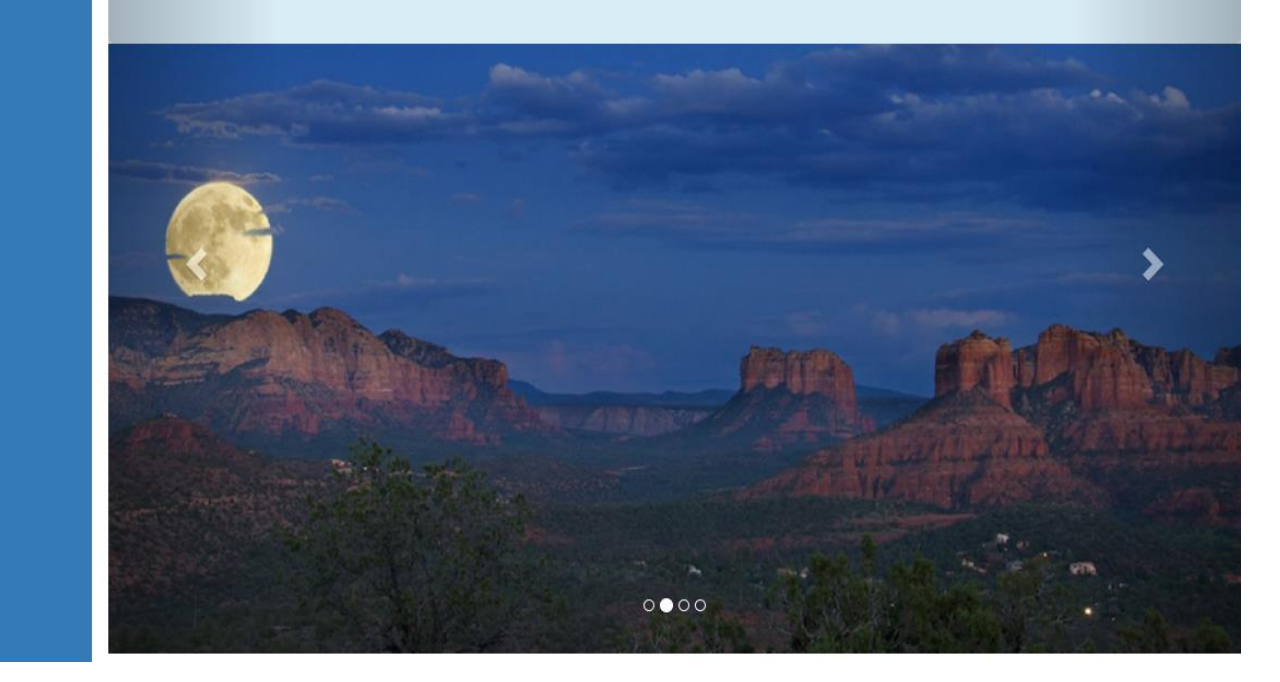

#### **Registration & Account Management as Provider - 9**

# 2. Create Provider Sub Account

The process to create Provider Sub Account is same as the Master Account. Sub Account is created after the Master account and it's approved by the Master Account.

**Step1.** To create a new Sub account, external users need to go to <u>https://qmportal.azahcccs.gov/</u> and click on "Create new account? Click Here".

|       | Thank you for visitir                                        | n OM Partal. In order to use the site, you must have an active                                                                                                    | account. Please boin or register a new account                                             |
|-------|--------------------------------------------------------------|----------------------------------------------------------------------------------------------------|--------------------------------------------------------------------------------------------|
| 8 FAQ | For questions, pleas                                         | se contact our Customer Support Center at (602) 417-4451.                                                                                                    | account. Thease regime register a new account.                                             |
|       |                                                              | External User Log In                                                                                                    | AHCCCS User Log In                                                                         |
|       | User Name                                                    |                                                                                                    | If you are an AHCCCS employee                                                              |
|       | Password                                                     | Enter password                                                                                                    | AND you are currently logged onto the AHCCCS network                                       |
|       |                                                              | Sign In                                                                                                    | AND you are accessing this application from a browser on your workstation                  |
|       | Forgot your Passy                                            | word? Click Here                                                                                                    | Then click the button below to use this application with your network login<br>credentials |
|       | Create new accou                                             | Int? Click Here                                                                                                    | AHCCCS Sign In                                                                             |
|       | Passwords are ca<br>account will be loo<br>Account holder to | se-sensitive. After 3 failed attempts, within 15 minutes, your<br>ked out, and you will either need to contact your Master<br>unlock your account or use the Password Recovery feature. |                                                                                            |
|       | • Your web brow                                              | wser must have JavaScript enabled in order to use the QM po                                                                                                    | tal.                                                                                       |
|       |                                                              | AHCCCS, 801 E. Jefferson St.,<br>©Copyright 2017 AHC                                                                                                    | Phoenix, AZ 85034, (602) 417-7000<br>CCCS, All Rights Reserved                             |

Step2. Accept the agreement shown on the next screen.

|       | CCS<br>sinner 5 ystem                                                                                                    |
|-------|----------------------------------------------------------------------------------------------------|
| 6 FAQ | User Acceptance Agreement                                                                                                    |
|       | Please read the following terms of use and indicate that you agree by selecting the "I Agree" option at the bottom of the page                                                                                                    |
|       | Warning: The information provided through the QM Portal Web Application is confidential under state and federal law. Use and disclosure of this information is limited to purposes directly related to the administration of Arizona Health Care Cost Containment System. The use and disclosure of this information is also subject to the privacy and security requirements of the Administrative Simplification provisions of the federal Health Insurance Portability and Accountability Act. The Master Account Holder is responsible for ensuring the confidentiality of any information obtained from this web application by persons using the Master Account Holder. The Master Account Holder is responsible for informing itself and its employees and agents of the requirements of all applicable privacy laws and ensuring: |
|       | Compliance with the license agreement                                                                                                    |
|       | Individual accounts are limited to employees who need the information to perform their employment-related duties                                                                                                    |
|       | Inactive individual accounts are deactivated                                                                                                    |
|       | The Master and individual user IDs and passwords are not shared or disclosed                                                                                                    |
|       | Violation of the terms and conditions of the licensing agreement and/or violations of the state and federal confidentiality and privacy requirements may result in termination of your license to access the QM Portal Web Application. Violations may also result in the termination the QM Portal Provider Agreement, revocation of QM Portal Provider Registration, and/or the termination of or imposition of sanctions under any other contract or agreement with the AHCCCS Administration.                                                                                                    |
|       | ◎ I Disagree ® I Agree                                                                                                    |
|       | Next                                                                                                    |

#### **Registration & Account Management as Provider - 10**

#### Step3. Select Business type Provider.

|       | I system                                                                                                    |
|-------|----------------------------------------------------------------------------------------------------|
| 8 FAQ | Enter Organization Information                                                                                                    |
|       | Select Your Business Type    Provider   HealthPlan   TRBHA   HRC   ExternalAgency                                                                                                    |
|       | Enter Captcha Code Enter Captcha                                                                                                    |
|       | National Provider ID (NPI) or AHCCCS ID                                                                                                    |
|       | Tax Identification Number (TIN)                                                                                                    |
|       | Each new account must specify which organization ID (provider) the account holder is associated with. If your organization has a NPI(s), you must enter the NPI for your location. If your organization does not use a NPI, please specify the 6 digit AHCCCS provider ID. |
|       | After the registration process, an email will be sent to the organization's master account holder(s) to inform them that your account needs to be activated for use.                                                                                                    |
|       | Next<br>AHCCCS, 801 E. Jefferson St., Phoenix, AZ 85034, (602) 417-7000<br>©Copyright 2017 AHCCCS, All Rights Reserved                                                                                                    |

Step4. Enter NPI, TaxID and captcha code as shown in screen below and Click Next.

|     | <ul> <li>Captcha is required.</li> </ul>                                                                                                    |
|-----|----------------------------------------------------------------------------------------------------|
| FAQ | Enter Organization Information                                                                                                    |
|     | Select Your Business Type   Provider  HealthPlan  TRBHA  HRC  ExternalAgency                                                                                                    |
|     | Enter Captcha Code XKXBPE                                                                                                    |
|     |                                                                                                    |
|     | National Provider ID (NPI) or AHCCCS ID 1235393240                                                                                                    |
|     | Tax Identification Number (TIN)     860966400                                                                                                    |
|     | Each new account must specify which organization ID (provider) the account holder is associated with. If your organization has a NPI(s), you must enter the NPI for your location. If your organization does not use a NPI, please specify the 6 digit AHCCCS provider ID. |
|     | After the registration process, an email will be sent to the organization's master account holder(s) to inform them that your account needs to be activated for use.                                                                                                    |
|     |                                                                                                    |
|     | Next                                                                                                    |

**Step5.** Default Facilities affiliated with the provider Group are listed on this page. Click on **Add to List** to open search form where you can add additional facilities.

# QuickStart Guide

**Registration & Account Management** 

#### **Registration & Account Management as Provider - 11**

#### Provider Affiliations

Your provider has affiliations with other providers. If you also need to perform work for any of the affiliated providers, then please choose which provider(s) you require, OR if you don't need to perform work for any other provider, then continue to the next step.

Your selections are considered to be a request to your organization's master account for approval to perform work for the selected provider(s).

The master account will review your request, and will either approve all or part of your selections.

In the future, if new providers become affiliated with your provider, and you need to perform work for the new provider, then you need to request that the provider needs to be added to your approved list of providers by contacting your organization's master account(s).

| Choose Affiliated Providers                                       | Add to List |
|-------------------------------------------------------------------|-------------|
| NAMJOSHI/SATISH<br>SUITE 101 7425 E SHEA BLVD SCOTTSDALE AZ 85260 |             |
| NAMJOSHI/SATISH<br>SUITE 106 7555 E OSBORN RD SCOTTSDALE AZ 85251 |             |

Next

#### AHCCCS, 801 E. Jefferson St., Phoenix, AZ 85034, (602) 417-7000 ©Copyright 2018 AHCCCS, All Rights Reserved

| Add Affiliated Provider<br>Provider Name: |                      | AHC        | CCS ID: |        |              | ×        |
|-------------------------------------------|----------------------|------------|---------|--------|--------------|----------|
| satish                                    |                      |            |         |        | Sea          | arch     |
|                                           |                      |            |         |        |              |          |
| Provider                                  | Street Address       | City       | ZIP     | ACTIVE | AHCCCS ID    | <b>A</b> |
| KUMAR/SATISH                              | 115 N. SOMERTON AVE  | SOMERTON   | 85350   | Yes    | 019895       |          |
| KUMAR/SATISH                              | 10425 WILLIAMS ST    | WELLTON    | 85356   | Yes    | 019895       |          |
| KUMAR/SATISH                              | 801 NORTH SECOND AVE | SAN LUIS   | 85349   | Yes    | 019895       |          |
| KUMAR/SATISH                              | 2060 W 24TH ST       | YUMA       | 85364   | Yes    | 019895       |          |
| KUMAR/SATISH                              | 675 S AVE B          | YUMA       | 85364   | Yes    | 019895       |          |
| KUMAR/SATISH                              | 950 E MAIN ST BLDG B | SOMERTON   | 85350   | Yes    | 019895       |          |
| KUMAR/SATISH                              | 1896 E BABBIT LN     | SAN LUIS   | 85349   | Yes    | 019895       |          |
| KUMAR/SATISH                              | 214 W MAIN ST        | SOMERTON   | 85350   | Yes    | 019895       |          |
| NAMJOSHI/SATISH                           | SUITE 101            | SCOTTSDALE | 85260   | Yes    | 108242       |          |
| NAMJOSHI/SATISH                           | SUITE 106            | SCOTTSDALE | 85251   | Yes    | 108242       |          |
| RAJAGOPAL/SATISH K                        | 300 LONGWOOD AVENUE  | BOSTON     | 02115   | Yes    | 109678       | •        |
|                                           |                      |            |         | l      | Add Selected | Close    |

**Step6.** Click check box next to each facility you want to be added to the list and click on **Add Selected** button. Back on the **Provider Affiliations** list, if you want to remove facility, press "**X**" link next to it. When you are done building list click **Next** button:

# QuickStart Guide

#### Registration & Account Management

#### **Registration & Account Management as Provider - 12**

| Provider Affiliations                                                                                                    |                           |
|----------------------------------------------------------------------------------------------------|---------------------------|
| Your provider has affiliations with other providers. If you also need to perform work for any of the affiliated providers, then please choose w require, OR if you don't need to peform work for any other provider, then continue to the next step. | hich provider(s) you      |
| Your selections are considered to be a request to your organization's master account for approval to perform work for the selected provide                                                                                                    | der(s).                   |
| The master account will review your request, and will either approve all or part of your selections.                                                                                                    |                           |
| In the future, if new providers become affiliated with your provider, and you need to perform work for the new provider, then you need to needs to be added to your approved list of providers by contacting your organization's master account(s).  | request that the provider |
| Choose Affiliated Providers                                                                                                    | Add to List               |
| NAMJOSHI/SATISH<br>SUITE 101 7425 E SHEA BLVD SCOTTSDALE AZ 85260                                                                                                    | A                         |
| NAMJOSHI/SATISH<br>SUITE 106 7555 E OSBORN RD SCOTTSDALE AZ 85251                                                                                                    |                           |
| BARCELLONA/MATTHEW P.<br>21807 N SCOTTSDALE RD SCOTTSDALE 85258                                                                                                    | ×                         |
| BJORNSEN/BRENT<br>21807 N. SCOTTSDALE RD SCOTTSDALE 85255                                                                                                    | ×                         |

AHCCCS, 801 E. Jefferson St., Phoenix, AZ 85034, (602) 417-7000 ©Copyright 2018 AHCCCS, All Rights Reserved

## Step7. Enter user detail in Create new account page and Click on Create User.

|              | CS System                                                                                                    |                                                                                                    |                                            |                                                                                         |                                                                           |          |
|--------------|----------------------------------------------------------------------------------------------------|----------------------------------------------------------------------------------------------------|--------------------------------------------|-----------------------------------------------------------------------------------------|---------------------------------------------------------------------------|----------|
| <b>Đ</b> FAQ | Passwords are required to be a minimum<br>Passwords require the use of at least on<br>@!#=\$*-/^{()?_<br>The password must NOT contain 3 or mo<br>The password must NOT contain 3 conso | n of 9 characters in length.<br>e lower case alpha character, one upper ca<br>ore of the same consecutive characters (11<br>ecutive characters in common with the use | ase character,<br>1, aAa, etc.)<br>r name. | at least one numeric characte                                                           | er (1,2,etc), at least 1 special c                                        | haracter |
|              |                                                                                                    | Create Ne                                                                                                    | ew Account                                 |                                                                                         |                                                                           |          |
|              | First Name                                                                                                    | Prov_ou1                                                                                                    |                                            |                                                                                         |                                                                           |          |
|              | Last Name                                                                                                    | Prov_ouLN                                                                                                    |                                            |                                                                                         |                                                                           |          |
|              | Phone                                                                                                    | 999-999-9999                                                                                                    |                                            |                                                                                         |                                                                           |          |
|              | User Name                                                                                                    | TestProv_Ou@1                                                                                                    |                                            | (must be at least 6 characters)                                                         |                                                                           |          |
|              | Email                                                                                                    | test@gmail.com                                                                                                    |                                            | (Duplicate emails are allow<br>when the each account ha<br>first name, and the last nam | red on multiple accounts<br>s the email address, the<br>me match exactly) |          |
|              | Security Question #1                                                                                                    | What was your favorite childhood TV prog 🔹                                                                                                    |                                            |                                                                                         |                                                                           |          |
|              | Security Answer #1                                                                                                    | TEST                                                                                                    |                                            |                                                                                         |                                                                           |          |
|              | Security Question #2                                                                                                    | What is your favorite gemstone?                                                                                                    |                                            |                                                                                         |                                                                           |          |
|              | Security Answer #2                                                                                                    | TEST                                                                                                    |                                            |                                                                                         |                                                                           |          |
|              | Password                                                                                                    |                                                                                                    |                                            |                                                                                         |                                                                           |          |
|              | Confirm Password                                                                                                    |                                                                                                    | ]                                          |                                                                                         |                                                                           |          |
|              | Create User                                                                                                    |                                                                                                    |                                            |                                                                                         |                                                                           |          |

User receives the following message.

# QuickStart Guide

Registration & Account Management

#### **Registration & Account Management as Provider - 13**

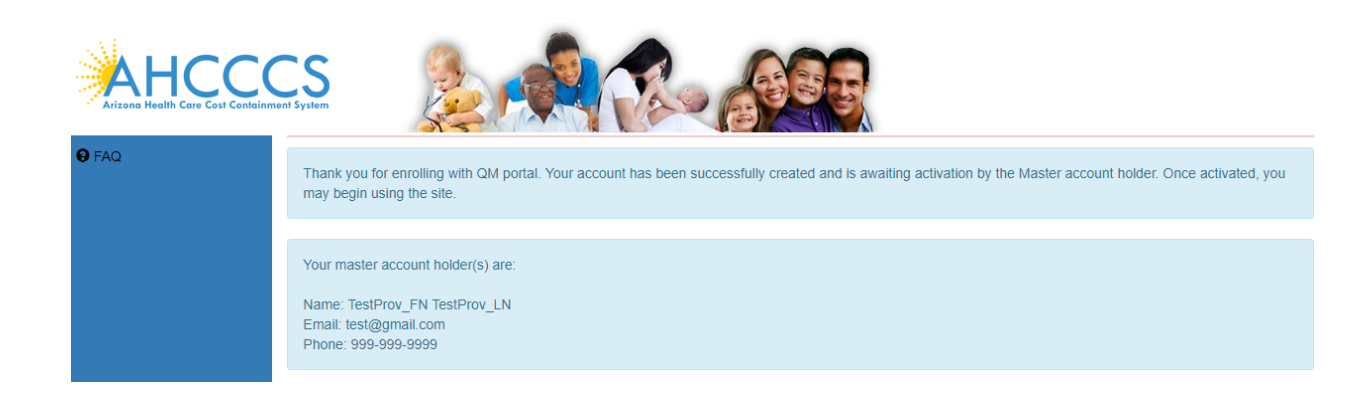

#### Master Account Receives the following Email:

Subject: QM portal - User account needs approval \*\*\* PLEASE DO NOT RESPOND TO THIS EMAIL \*\*\*

A new user, PROV\_SA2\_FN PROV\_SA2\_LN, has been successfully created and is awaiting activation. You are designated by the system as being the master account holder.

Please activate the following user account:

Individual Account Name: Test\_prov\_sa@1 Email Address: <u>test\_sa@test.com</u> Phone Number: 602-123-4567

Thank you,

Arizona Health Care Cost Containment System 801 E. Jefferson Phoenix, AZ 85034

Sub Account User receives the following email after the Sub Account is approved by Master Account:

Subject: QM portal - Your account has been activated

Arizona Health Care Cost Containment System QuickStart Guide

**Registration & Account Management** 

#### **Registration & Account Management as Provider - 14**

#### \*\*\* PLEASE DO NOT RESPOND TO THIS EMAIL \*\*\*

Your account has been successfully activated by your master account. WARNING - Your account may not be fully operational until 5 minutes have passed. You will be able to logon, but the authorization processing that allows menu items to display may still need additional time to be completed. Please contact your master account for information concerning your account.

Master account holder: TestProv\_FN TestProv\_LN Email address: <u>test\_prov@test.com</u> Phone Number: 999-999-9999

Thank you,

Arizona Health Care Cost Containment System 801 E. Jefferson Phoenix, AZ 85034

# **QuickStart Guide**

Registration & Account Management

## **Registration & Account Management as Provider - 15**

# 3. Change User Information for Provider Sub Account

Master Account user can change the Sub Account information.

| AHCCCC<br>Arizone Health Care Cost Containment Sy | S                                                                                                    |                                                                                                    |
|---------------------------------------------------|----------------------------------------------------------------------------------------------------|----------------------------------------------------------------------------------------------------|
| A Home                                            | Accoun                                                                                                    | t Selection                                                                                                    |
| 👤 User Admin                                      | You can only administer accounts that have been created for your<br>However, you cannot downgrade your own account from master to                                                                                                    | provider. Individual accounts can be promoted to master accounts.<br>individual status.                                                                                                    |
| Q Search                                          | Active Users Prov_ou1, Prov_ouLN (TestProv_C                                                                                                    |                                                                                                    |
| Create IAD                                        | User                                                                                                    | Details                                                                                                    |
| L OHR                                             | User Information                                                                                                    | Account Information                                                                                                    |
| 6 FAQ                                             | User Name TestProv_Ou@1                                                                                                    | Create Date 03/14/2018                                                                                                    |
| C+ Log Out                                        | First Name Prov_ou1                                                                                                    | Last Login         03/19/2018         Last Locked         03/14/2018           Is Approved         ☑         Is Locked         □                                                                   |
|                                                   | Last Name Prov_ouLN User's first name, required.                                                                                                    | (Check boxes are read only. Approving and locking accounts requires a different process.) <u>Additional Help</u>                                                                                   |
|                                                   | Phone 999-999-9999                                                                                                    | Organization Information                                                                                                    |
|                                                   | Email       testOU@gmail.com         (Every user account must have a unique email address. An email address cannot be shared between different accounts. If your organization cannot provide a unique email address for every account, please use a separate personal email address for each account.)         Change User Information | Organization ID     393484       Organization Name     SOUTHWEST NETWORK, INC       NPI     1235393240       Organization Type     Provider   Send Password Recover for User Set as Master Account |
|                                                   |                                                                                                    | Remove User  Affiliations Require Approval  Click to view Provider Affiliations for user  User Authorization  Clinical Director  OHR  Preparer                                                     |

Change User First name and Email ..

Click on Change User Information...

A popup Window appears with message Changes were Successful.

# QuickStart Guide

Registration & Account Management

# Registration & Account Management as Provider - 16

|              | System                                                                                                    |                                                                                                    |
|--------------|----------------------------------------------------------------------------------------------------|----------------------------------------------------------------------------------------------------|
| A Home       | Acco                                                                                                    | ount Selection                                                                                                   |
| L User Admin | You can only administer accounts that have been created for y<br>However, you cannot downgrade your own account from master | our provider. Individual accounts can be promoted to master accounts.<br>er to individual status.                |
| Q Search     | Active Users Prov_ou1, Prov_ouLN (TestProv_C 🔻                                                                              |                                                                                                    |
| Create IAD   | l                                                                                                    | User Details                                                                                                    |
| ) OHR        | User Information                                                                                                    | Account Information                                                                                              |
| <b>9</b> FAQ | User Name TestF Changes were Successful                                                                                     | Create Date         03/14/2018           LastLogin         03/19/2018         LastLocked         03/14/2018      |
| 🕒 Log Out    | First Name Prov_ou1_FN                                                                                                    | Is Approved 🧭 Is Locked                                                                                          |
|              | Last Name Prov_ouLN                                                                                                    | (Check boxes are read only. Approving and locking accounts requires a different process.) <u>Additional Help</u> |
|              | Phone 999-999-9999                                                                                                    |                                                                                                    |
|              | Email testOLL SA@gmail.com                                                                                                  | Organization Information                                                                                         |
|              | (Every user account must have a unique email                                                                                | Organization ID 393484                                                                                           |
|              | address. An email address cannot be shared between                                                                          | Organization Name SOUTHWEST NETWORK, INC                                                                         |
|              | different accounts. If your organization cannot provide<br>a unique email address for eveny account, please use             | NPI 1235393240                                                                                                   |
|              | a separate personal email address for each account.)                                                                        | Organization Type Provider                                                                                       |
|              | Change User Information                                                                                                    | Send Password Recover for User Set as Master Account                                                             |
|              |                                                                                                    | Remove User                                                                                                    |
|              |                                                                                                    | Affiliations Require Approval                                                                                    |
|              |                                                                                                    | Click to view Provider Affilations for user                                                                      |
|              |                                                                                                    | User Authorization                                                                                               |
|              |                                                                                                    | Clinical Director<br>OHR<br>Preparer                                                                             |

# 4. Manage Sub Provider Account

Account Selection You can only administer accounts that have been created for your provider. Individual accounts can be promoted to master accounts. However, you cannot downgrade your own account from master to individual status Active Users Prov\_ou1, Prov\_ouLN (TestProv\_C • A Home User Details 👤 User Admin Account Information Create Date 03/14/2018 Q Search User Name TestProv\_Ou@1 Last Login 03/19/2018 Last Locked 03/14/2018 First Name Prov\_ou1\_FN Create IAD Is Approved 🛛 Is Locked (Check boxes are read only. Approving and locking accounts Last Name Prov\_ouLN B OHR requires a different process.) Additional Help Phone 999-999-9999 8 FAQ Organization Information testOU\_SA@test.com Email 🕞 Log Out Organization ID 393484 (Every user account must have a unique email Organization Name SOUTHWEST NETWORK, INC address. An email address cannot be shared between different accounts. If your organization cannot provide NPI 1235393240 a unique email address for every account, please use Organization Type Provider a separate personal email address for each account.) Affiliations Require Approval Click to view Provider Affilations for user Add to List Save Or Appre NAMJOSHI/SATISH SUITE 101 7425 E SHEA BLVD SCOTTSDALE AZ 85260 NAMJOSHI/SATISH SUITE 106 7555 E OSBORN RD SCOTTSDALE AZ 85251 BALL/JOY × STE 105 9827 N 95TH STREET SCOTTSDALE AZ 85258 BALL/JOY × 21807 N SCOTTSDALE RD SCOTTSDALE AZ 85255

Change the Provider Affiliations for User TestProv\_Ou@1

If you want to add to the Provider Affiliations list, use **Add to List** button to open separate form for searching and adding facilities.

# Arizona Health Care Cost Containment System QuickStart Guide

Registration & Account Management

## **Registration & Account Management as Provider - 18**

| Add Affiliated Provider<br>Provider Name: |                      | AHCO       | CCS ID: |        |              | ×        |
|-------------------------------------------|----------------------|------------|---------|--------|--------------|----------|
| satish                                    |                      |            |         |        | Sea          | arch     |
|                                           |                      |            |         |        |              |          |
| Provider                                  | Street Address       | City       | ZIP     | ACTIVE | AHCCCS ID    | <b>*</b> |
| KUMAR/SATISH                              | 115 N. SOMERTON AVE  | SOMERTON   | 85350   | Yes    | 019895       |          |
| KUMAR/SATISH                              | 10425 WILLIAMS ST    | WELLTON    | 85356   | Yes    | 019895       |          |
| KUMAR/SATISH                              | 801 NORTH SECOND AVE | SAN LUIS   | 85349   | Yes    | 019895       |          |
| KUMAR/SATISH                              | 2060 W 24TH ST       | YUMA       | 85364   | Yes    | 019895       |          |
| KUMAR/SATISH                              | 675 S AVE B          | YUMA       | 85364   | Yes    | 019895       |          |
| KUMAR/SATISH                              | 950 E MAIN ST BLDG B | SOMERTON   | 85350   | Yes    | 019895       |          |
| KUMAR/SATISH                              | 1896 E BABBIT LN     | SAN LUIS   | 85349   | Yes    | 019895       |          |
| KUMAR/SATISH                              | 214 W MAIN ST        | SOMERTON   | 85350   | Yes    | 019895       |          |
| NAMJOSHI/SATISH                           | SUITE 101            | SCOTTSDALE | 85260   | Yes    | 108242       |          |
| NAMJOSHI/SATISH                           | SUITE 106            | SCOTTSDALE | 85251   | Yes    | 108242       |          |
| RAJAGOPAL/SATISH K                        | 300 LONGWOOD AVENUE  | BOSTON     | 02115   | Yes    | 109678       | •        |
|                                           |                      |            |         |        | Add Selected | Close    |

To remove facilities from the list, use "X" link button.

When you finish building affiliation list, click on **Save Or Approve** button to save and approve changes for the user.

QuickStart Guide

Registration & Account Management

#### **Registration & Account Management as Provider - 19**

Set as Master Account

# Changing TestProv\_Ou@1 from Sub Account to Master Account Click on Set as Master Account.

| AHCCCS<br>Arizona Reallh Care Cost Containment System | K                                                        | A Contraction                                                                                                    |                             |                                                                                                    |                                                                                                    |
|-------------------------------------------------------|----------------------------------------------------------|----------------------------------------------------------------------------------------------------|-----------------------------|----------------------------------------------------------------------------------------------------|----------------------------------------------------------------------------------------------------|
| A Home                                                |                                                          | A                                                                                                    | ccount Se                   | election                                                                                                    |                                                                                                    |
| LUser Admin                                           | You can only<br>However, yo                              | y administer accounts that have been created fi<br>u cannot downgrade your own account from m                                                                                                    | or your pro<br>aster to inc | vider. Individual accounts can be pro<br>dividual status.                                                                                                 | moted to master accounts.                                                                                                    |
| Q Search                                              | Active Users                                             | Prov_ou1_FN, Prov_ouLN (TestPr 🔹                                                                                                    |                             |                                                                                                    |                                                                                                    |
| Create IAD                                            |                                                          |                                                                                                    | User De                     | tails                                                                                                    |                                                                                                    |
| L OHR                                                 |                                                          | User Information                                                                                                    |                             | Account                                                                                                    | Information                                                                                                    |
| • FAQ                                                 | er Name TestProv                                         | _Ou@1                                                                                                    |                             | Create Date         03/14/2018           Last Login         03/19/2018                                                                                    | Last Locked 03/14/2018                                                                                                    |
| C+ Log Out                                            | st Name Prov_                                            | puLN                                                                                                    |                             | Is Approved<br>(Check boxes are read only. App requires a different process.) Ad                                                                          | Is Locked  voving and locking accounts voving and locking accounts voving and locking accounts voving and voving accounts voving and voving accounts voving and voving accounts voving and voving accounts voving and voving accounts voving and voving accounts voving and voving accounts voving and voving accounts voving and voving accounts voving and voving accounts voving and voving accounts voving and voving accounts voving and voving accounts voving accounts |
|                                                       | Phone 999-99                                             | 99-9999                                                                                                    |                             |                                                                                                    |                                                                                                    |
|                                                       | Email testOL                                             | J SA@test.com                                                                                                    |                             | Organizatio                                                                                                    | on Information                                                                                                    |
|                                                       | (Every u<br>address<br>different<br>a unique<br>a separa | Iser account must have a unique email<br>An email address cannot be shared between<br>accounts. If your organization cannot provide<br>email address for every account, please use<br>te personal email address for each account.) |                             | Organization ID         393484           Organization Name         SOUTHWES           NPI         1235393240           Organization Type         Provider | ST NETWORK, INC                                                                                                    |
|                                                       | Change User Infor                                        | mation                                                                                                    |                             | Send Password Recover for User                                                                                                    | Set as Master Account                                                                                                    |
|                                                       |                                                          |                                                                                                    |                             | Remove User                                                                                                    |                                                                                                    |
|                                                       |                                                          |                                                                                                    |                             | ✓ Click to view Pro                                                                                                    | vider Affilations for user                                                                                                    |
|                                                       |                                                          |                                                                                                    |                             | User Au                                                                                                    | thorization                                                                                                    |
|                                                       |                                                          |                                                                                                    |                             | <ul> <li>Clinical Director</li> <li>OHR</li> <li>Preparer</li> <li>3rd Level Reviewer</li> </ul>                                                          |                                                                                                    |

Notice the following Changes:

- 1. Set as Master Account tab is replaced with Remove Master Account Rights.
- 2. A popup Window appears with message Changes were Successful.

Now the TestProv\_Ou@1 is granted Master Account rights.

# QuickStart Guide

Registration & Account Management

# Registration & Account Management as Provider - 20

| User Admin  Search  Create IAD  OHR  FAQ  FAQ  First N  First N  Fi                                                  | You can only administer account<br>However, you cannot downgradd<br>Active Users Prov_ou1_FN, Prov_<br>User Information<br>Name TestProv_Ou@1<br>Name Prov_ou1_FN<br>Name Prov_ouLN | Is that have been created<br>e your own account from<br>ov_ouLN (TestPn •<br>n Ct                                                     | for your provider. Individual accounts of<br>naster to individual status.    | Account Information                                   |
|----------------------------------------------------------------------------------------------------|----------------------------------------------------------------------------------------------------|----------------------------------------------------------------------------------------------------|------------------------------------------------------------------------------|-------------------------------------------------------|
| Q. Search     A       L Create IAD     User N       OHR     User N       FAQ     First N       C+ Log Out     Last N | Active Users Prov_ou1_FN, Prov_ou1_FN, Prov_ou1_FN, Prov_ou1_FN, Prov_ou0_1<br>Name TestProv_Ou@1<br>Name Prov_ou1_FN<br>Name Prov_ouLN                                             | n Ct                                                                                                    | User Details nges were Successful Create Date 03/14/20 Last Login 03/19/20   | Account Information                                   |
| Create IAD OHR User N FAQ FAQ C- Log Out Last N PI E                                                                 | User Information Name TestProv_Ou@1 Name Prov_ou1_FN Prov_ouLN                                                                                                    | n Ct                                                                                                    | User Details nges were Successful Create Date 03/14/20 Last Login 03/19/20   | Account Information                                   |
| CHR<br>FAQ<br>FAQ<br>Log Out<br>Last N<br>Pi<br>E                                                                    | User Information Name TestProv_Ou@1 Name Prov_ou1_FN Name Prov_ouLN                                                                                                    | n Ct                                                                                                    | Create Date 03/14/20<br>Last Login 03/19/20                                  | Account Information                                   |
| <ul> <li>● FAQ</li> <li>User N</li> <li>First N</li> <li>Log Out</li> <li>Last N</li> <li>PI</li> <li>E</li> </ul>   | Name         TestProv_Ou@1           Name         Prov_ou1_FN           Prov_ouLN         Prov_ouLN                                                                                 | _                                                                                                    | Create Date 03/14/20<br>Last Login 03/19/20                                  | 18                                                    |
| First N<br>Log Out<br>Last N<br>Pi<br>E                                                                              | Name Prov_ou1_FN<br>Prov_ouLN                                                                                                    |                                                                                                    | Last Login 03/19/20                                                          | 1                                                     |
| Last N<br>Pi<br>E                                                                                                    | Name Prov_ouLN                                                                                                    |                                                                                                    | Is Approved V                                                                | IS Last Locked 03/14/2018                             |
| Pi                                                                                                    |                                                                                                    |                                                                                                    | (Check boxes are read                                                        | only. Approving and locking accounts                  |
|                                                                                                    | hone 999-999-9999                                                                                                    |                                                                                                    | requires a uncrent pro                                                       | CC33.) <u>Auditional Heip</u>                         |
|                                                                                                    | Email testOU SA@test.com                                                                                                    |                                                                                                    |                                                                              | Organization Information                              |
|                                                                                                    | (Every user account must ha<br>address. An email address of<br>different accounts. If your or<br>a unique email address for e<br>a separate personal email ad                       | ave a unique email<br>cannot be shared between<br>ganization cannot provide<br>every account, please use<br>ddress for each account.) | Organization ID 39<br>Organization Name S(<br>NPI 12<br>Organization Type Pr | 13484<br>DUTHWEST NETWORK, INC<br>135393240<br>ovider |
|                                                                                                    | Change User Information                                                                                                    |                                                                                                    | Send Password Recover for U                                                  | Jser Remove Master Account rights                     |
|                                                                                                    |                                                                                                    |                                                                                                    | Remove User                                                                  |                                                       |
|                                                                                                    |                                                                                                    |                                                                                                    | ✓ Click to                                                                   | view Provider Affilations for user                    |
|                                                                                                    |                                                                                                    |                                                                                                    |                                                                              | User Authorization                                    |
|                                                                                                    |                                                                                                    |                                                                                                    | Clinical Directo                                                             | r                                                     |

#### **Registration & Account Management as Provider - 21**

# **5. View Existing Account Information**

View TestProv\_Ou@1 user account.

|              | system                                                                                                    |                                                                                                    |
|--------------|----------------------------------------------------------------------------------------------------|----------------------------------------------------------------------------------------------------|
| A Home       | A                                                                                                    | count Selection                                                                                           |
| L User Admin | You can only administer accounts that have been created fo<br>However, you cannot downgrade your own account from ma | r your provider. Individual accounts can be promoted to master accounts.<br>ster to individual status.    |
| Q Search     | Active Users Prov_ou1_FN, Prov_ouLN (TestPn •                                                                        |                                                                                                    |
| Create IAD   |                                                                                                    | User Details                                                                                              |
| OHR          | User Information                                                                                                    | Account Information                                                                                       |
| 9 FAQ        | User Name TestProv_Ou@1                                                                                              | Create Date 03/14/2018                                                                                    |
|              | First Name Prov_ou1_FN                                                                                               | Last Login 06/21/2018 Last Locked 03/14/2018                                                              |
| L→ Log Out   | Last Name Prov_ouLN                                                                                                  | (Check boxes are read only. Approving and locking accounts requires a different process.) Additional Help |
|              | Phone 999-999-9999                                                                                                   | requires a anotent process.) <u>Frantienar rep</u>                                                        |
|              |                                                                                                    | Organization Information                                                                                  |
|              | (Every user account must have a unique email                                                                         | Organization ID 393484                                                                                    |
|              | address. An email address cannot be shared between                                                                   | Organization Name SOUTHWEST NETWORK, INC                                                                  |
|              | different accounts. If your organization cannot provide                                                              | NPI 1235393240                                                                                            |
|              | a separate personal email address for each account.)                                                                 | Organization Type Provider                                                                                |
|              | Change User Information                                                                                              | Send Password Recover for User Set as Master Account                                                      |
|              |                                                                                                    | Remove User                                                                                               |
|              |                                                                                                    | Click to view Provider Affilations for user                                                               |
|              |                                                                                                    | User Authorization                                                                                        |
|              |                                                                                                    | Clinical Director<br>OHR<br>Preparer<br>3rd Level Reviewer                                                |

#### **Update User Authorization:**

Added Clinical Director and Preparer roles to TestProv\_Ou@1 Sub user account.. And clicked on Update Authorization button ..

- Notice that Clinical Director and Preparer roles are now added to TestProv\_Ou@1 Sub user account.
- A popup Window appears with message Changes were Successful.

# QuickStart Guide

Registration & Account Management

# Registration & Account Management as Provider - 22

|            | 22                                                                                                    |                                                                                                    |
|------------|----------------------------------------------------------------------------------------------------|----------------------------------------------------------------------------------------------------|
|            |                                                                                                    | Account Selection                                                                                                    |
|            | You can only administer accou<br>However, you cannot downgra                                                                                                    | ints that have been created for your provider. Individual accounts can be promoted to master accounts,<br>ade your own account from master to individual status.                                                                                                    |
| Home       | Active Users Prov_ou1_FN, F                                                                                                    | Prov_ouLN (TestPr •                                                                                                    |
| User Admin |                                                                                                    | User Details                                                                                                    |
| Search     | User Informati                                                                                                    | ion Account Information                                                                                                    |
| Create IAD | User Name TestProv_Ou@1                                                                                                    | Create Date 03/14/2018                                                                                                    |
|            | First Name Prov_ou1_FN                                                                                                    | Last Login 06/21/2018 Last Locked 03/14/2018                                                                                                    |
| OHR        | Last Name Prov_ouLN                                                                                                    | (Check boxes are read only. Approving and locking accounts                                                                                                    |
| FAQ        | Phone 999-999-9999                                                                                                    | requires a dimerent process.) <u>Auditional meip</u>                                                                                                    |
| Log Out    | Email testOU SA@test.com                                                                                                    | Organization Information                                                                                                    |
|            | (Every user account must<br>address. An email address<br>different accounts. If your o<br>a unique email address for<br>a separate personal email<br>Change User Information | have a unique email<br>\$ cannot be shared between<br>organization cannot provide<br>revery account, please use<br>address for each account.)<br>Send Password Recover for User<br>Remove User                                                                                                    |
|            |                                                                                                    | Click to view Provider Affilations for user WARNING**Authorization changes can take up to 5 minutes to become effective. Even this list, if re-read, may not display the current changes until system has had enough time to process them.   User Authorization   Clinical Dire   Changes were Successful   OHR   Preparer   3rd Level Reviewer |

**QuickStart Guide** 

Registration & Account Management

#### **Registration & Account Management as Provider - 23**

# 6. Change User Email Address

Changing the Email Address for User Name TestProv\_Ou@1 from <u>testOU\_SA@gmail.com</u> to testOU\_SA@test.com

|              | r System                                                                                                    |        |
|--------------|----------------------------------------------------------------------------------------------------|--------|
| A Home       | Account Selection                                                                                                    |        |
| 👤 User Admin | You can only administer accounts that have been created for your provider. Individual accounts can be promoted to master accounts.<br>However, you cannot downgrade your own account from master to individual status. |        |
| Q Search     | Active Users Prov_ou1, Prov_ouLN (TestProv_C *                                                                                                    |        |
| Create IAD   | User Details                                                                                                    |        |
| OHR          | User Information Account Information                                                                                                    |        |
| 8 FAQ        | User Name TestProv_Ou@1 Create Date 03/14/2018                                                                                                    | 1/0010 |
| 🕞 Log Out    | First Name     Prov_ou1_FN     Last Login     03/19/2018     Last Locked     03/19/2018       Is Approved     Is Locked     Is Locked     Is                                                                           | 4/2018 |
|              | Last Name Prov_ouLN (Check boxes are read only. Approving and locking account requires a different process.) Additional Help                                                                                           | IS     |
|              | Phone 999-999-9999                                                                                                    |        |
|              | Email Corganization Information Organization Information                                                                                                    |        |
|              | (Every user account must have a unique email Organization ID 393484                                                                                                    |        |
|              | address. An email address cannot be shared between<br>different accounts. If your organization cannot provide                                                                                                    |        |
|              | a unique email address for every account, please use<br>a separate personal email address for each account ) Organization Type Provider                                                                                |        |
|              | Change User Information Send Password Recover for User Set as Master Acc                                                                                                    | ount   |
|              | Remove User                                                                                                    |        |
|              |                                                                                                    |        |
|              | Click to view Provider Affilations for user                                                                                                    |        |
|              | User Authorization                                                                                                    |        |
|              | Clinical Director                                                                                                    |        |
|              | Preparer                                                                                                    |        |

User Email Id is updated..

# QuickStart Guide

Registration & Account Management

# Registration & Account Management as Provider - 24

| Home       |                                                                                                    | Account Selection                                                                                                    |  |
|------------|----------------------------------------------------------------------------------------------------|----------------------------------------------------------------------------------------------------|--|
| User Admin | You can only administer accounts that have been created for your provider. Individual accounts can be promoted to master accounts.<br>However, you cannot downgrade your own account from master to individual status.                                                                           |                                                                                                    |  |
| Search     | Active Users Prov_ou1, Prov_ouLN (TestProv_C *                                                                                                    |                                                                                                    |  |
| Create IAD |                                                                                                    | User Details                                                                                                    |  |
| OHR        | User Information                                                                                                    | Account Information                                                                                                    |  |
| AQ         | User Name TestF Changes were Successful<br>First Name Prov_ou1_FN                                                                                                    | Create Date         03/14/2018           Last Login         03/19/2018         Last Locked         03/14/2018                                                                                  |  |
| og Out     | Last Name Prov_ouLN                                                                                                    | (Check boxes are read only. Approving and locking accounts requires a different process.) Additional Help                                                                                      |  |
|            | Phone 999-999-9999                                                                                                    | Organization Information                                                                                                    |  |
|            | Email testOU_SA@test.com<br>(Every user account must have a unique email<br>address. An email address cannot be shared betwe<br>different accounts. If your organization cannot prov<br>a unique email address for every account, please u<br>a separate personal email address for each accourt | Organization ID         393484           Organization Name         SOUTHWEST NETWORK, INC           ide         NPI         1235393240           se         Organization Type         Provider |  |
|            | Change User Information                                                                                                    | Send Password Recover for User Set as Master Account Remove User                                                                                                    |  |
|            |                                                                                                    | Affiliations Require Approval                                                                                                    |  |

# QuickStart Guide

**Registration & Account Management** 

#### **Registration & Account Management as Provider - 25**

# 7. Send Password Recovery Email

The Password Recovery Email is sent to the user by clicking on Send Password Recover for User button on the User Admin page. In this example the Master Account is sending the email to TestProv\_Ou@1 user.

|              | CS<br>ent System |                                                                                                    |                                                                  |                                                                                                    |
|--------------|------------------|----------------------------------------------------------------------------------------------------|------------------------------------------------------------------|----------------------------------------------------------------------------------------------------|
| A Home       |                  | Account Selection                                                                                                    |                                                                  |                                                                                                    |
| L User Admin | You<br>How       | can only administer accounts that have been created for<br>vever, you cannot downgrade your own account from ma                                                                                                    | your provider. Individual accour ster to individual status.      | its can be promoted to master accounts.                                                                                                    |
| Q Search     | Active U         | Isers Prov_ou1_FN, Prov_ouLN (TestPn v                                                                                                    |                                                                  |                                                                                                    |
| Create IAD   |                  |                                                                                                    | User Details                                                     |                                                                                                    |
| UHR OHR      |                  | User Information                                                                                                    |                                                                  | Account Information                                                                                                    |
| 9 540        | User Name        | TestProv_Ou@1                                                                                                    | Create Date 03/14                                                | \$/2018                                                                                                    |
| <b>U</b> TAQ | First Name       | Prov_ou1_FN                                                                                                    | Last Login 03/19                                                 | 3/2018 Last Locked 03/14/2018                                                                                                    |
| C• Log Out   | Last Name        | Prov_ouLN                                                                                                    | (Check boxes are r<br>requires a different                       | Is Locked examples of the second second seco |
|              | Phone            | 999-999-9999                                                                                                    |                                                                  |                                                                                                    |
|              | Email            | testOLL SA@test.com                                                                                                    |                                                                  | Organization Information                                                                                                    |
|              | Linui            | (Every user account must have a unique email<br>address. An email address cannot be shared between<br>different accounts. If your organization cannot provide<br>a unique email address for every account, please use<br>a separate personal email address for each account.) | Organization ID<br>Organization Name<br>NPI<br>Organization Type | 393484<br>SOUTHWEST NETWORK, INC<br>1235393240<br>Provider                                                                                                    |
|              | Change I         | User Information                                                                                                    | Send Password Recover<br>Remove User                             | for User Remove Master Account rights                                                                                                    |
|              |                  |                                                                                                    | ✓ Click                                                          | to view Provider Affilations for user                                                                                                    |
|              |                  |                                                                                                    | Clinical Dire<br>OHR<br>Preparer<br>3rd Level R                  | User Authorization                                                                                                    |

The TestProv\_Ou@1 user receives the following email after the **Send Password Recover for User** button is clicked.

#### \*\*\* PLEASE DO NOT RESPOND TO THIS EMAIL \*\*\*

Please click the following link, or copy/paste the link into your browser <u>https://QmPortal2008Dev.azahcccs.gov/Account/IssueNewPassword.aspx?id=XNYbiG6A9gr3z4gy5O3WNd</u> <u>qatgxL2abcADRfDjAdjkQ%3d</u>

Your recovery code is: gg75bB6R5g (THIS IS NOT A PASSWORD) The recovery code is only valid for 30 minutes.

NOTE: email formatting by some email providers (like Yahoo) prevent copy/pasting from the email body. You can work around this issue by clicking 'FORWARD email', and then copy/paste from this. There's no need to actually send the FORWARDED email to anyone NOTICE: This e-mail and any attachments to it may contain information that is PRIVILEGED and CONFIDENTIAL under State and Federal law and is intended only for the use of the specific individual(s) to

# Arizona Health Care Cost Containment System QuickStart Guide

**Registration & Account Management** 

#### **Registration & Account Management as Provider - 26**

whom it is addressed. This information may only be used or disclosed in accordance with law, and you may be subject to penalties under law for improper use or further disclosure of the information in this e-mail and its attachments. If you have received this e-mail in error, please immediately notify the person named above by reply e-mail, and then delete the one you received.

To recover the password Click on Email link .. following password recover window appears.

Enter username and recovery code from email and click on Submit info button.

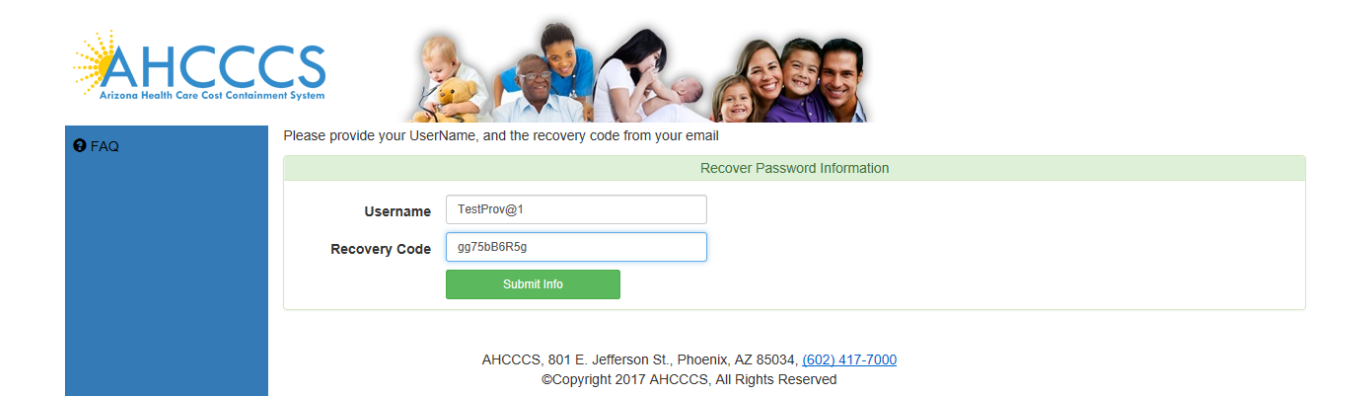

Enter New Password in next screen.

|              | CS<br>ent System                                                                                                    |                                                                                                    |
|--------------|----------------------------------------------------------------------------------------------------|----------------------------------------------------------------------------------------------------|
| <b>Ə</b> FAQ | Passwords are required to<br>Passwords require the us<br>@!#=\$*-/^{\}()?<br>The password must NOT<br>The password must NOT | b be a minimum of 9 characters in length. e of at least one lower case alpha character, one upper case character, at least one numeric character (1,2,etc), at least 1 special character contain 3 or more of the same consecutive characters (111, aAa, etc.) contain 3 consecutive characters in common with the user name. |
|              |                                                                                                    | Enter New Password                                                                                                    |
|              | Password<br>Confirm Password                                                                                                | Enter new password Enter password again Change Password                                                                                                    |
|              |                                                                                                    | AHCCCS, 801 E. Jefferson St., Phoenix, AZ 85034, (602) 417-7000<br>©Copyright 2017 AHCCCS, All Rights Reserved                                                                                                    |

# QuickStart Guide

Registration & Account Management

### Registration & Account Management as Provider - 27

|              | CS<br>sent System                                                                                                    |                                                                                                    |
|--------------|----------------------------------------------------------------------------------------------------|----------------------------------------------------------------------------------------------------|
| <b>9</b> FAQ | Passwords are required to<br>Passwords require the us<br>@I#=\$*-/^{()()?_<br>The password must NOT<br>The password must NOT | be a minimum of 9 characters in length.<br>e of at least one lower case alpha character, one upper case character, at least one numeric character (1,2,etc), at least 1 special character<br>contain 3 or more of the same consecutive characters (111, aAa, etc.)<br>contain 3 consecutive characters in common with the user name. |
|              |                                                                                                    | Enter New Password                                                                                                    |
|              | Password<br>Confirm Password                                                                                                 | Change Password                                                                                                    |
|              |                                                                                                    | AHCCCS, 801 E. Jefferson St., Phoenix, AZ 85034, (602) 417-7000<br>©Copyright 2017 AHCCCS, All Rights Reserved                                                                                                    |

After Clicking on the Change Password button, the user id directed to the following page in QM portal application.

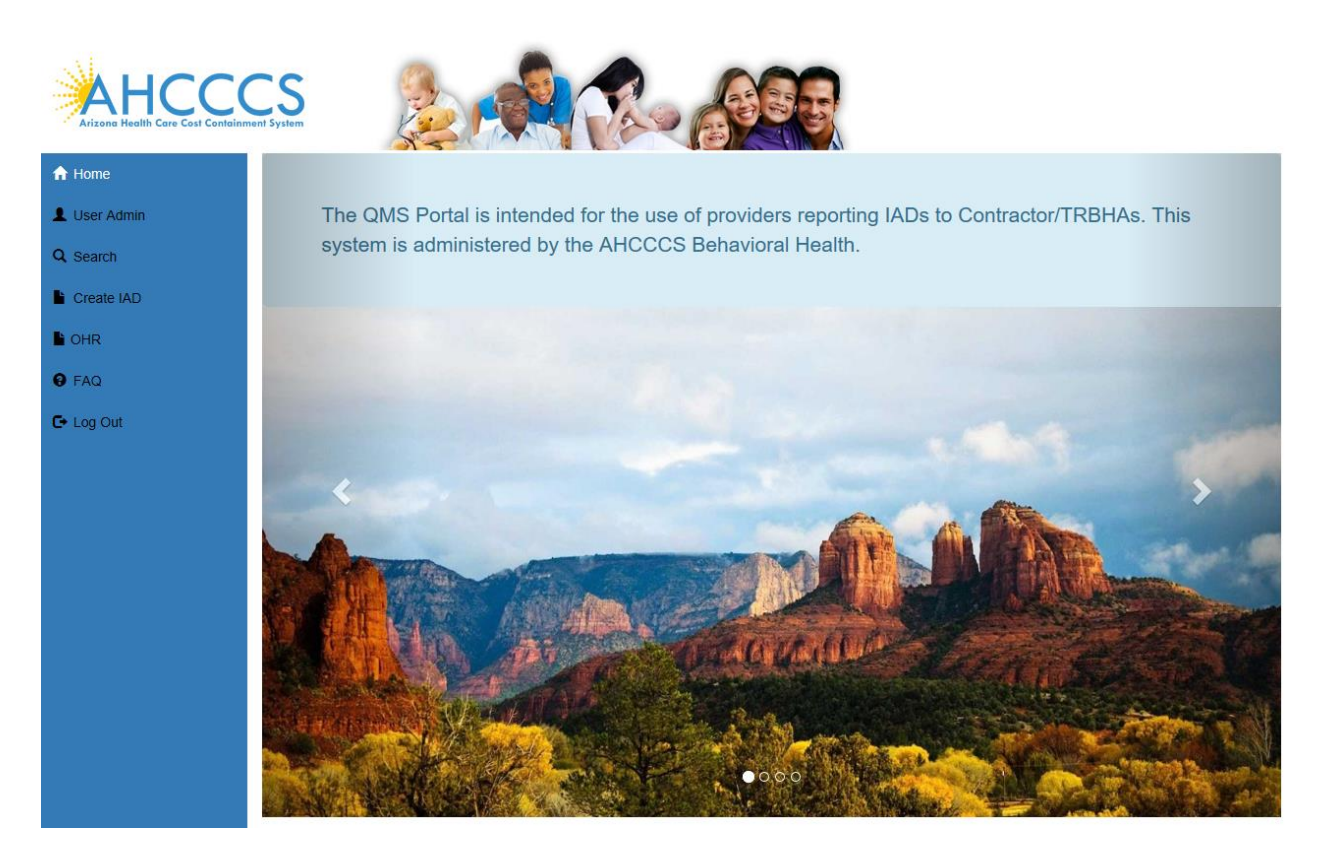

#### **Registration & Account Management as Provider - 28**

# 8. Remove Master Account Rights

## Remove Master Account rights from TestProv\_Ou@1 user.

|              | CSS Rent System                                                                                                    |                                                           |  |  |
|--------------|----------------------------------------------------------------------------------------------------|-----------------------------------------------------------|--|--|
| A Home       | Account Selection                                                                                                    |                                                           |  |  |
| 👤 User Admin | You can only administer accounts that have been created for your provider. Individual accounts can be promoted to master accounts.<br>However, you cannot downgrade your own account from master to individual status. |                                                           |  |  |
| Q Search     | Active Users Prov_ou1_FN, Prov_ouLN (TestPn •                                                                                                    |                                                           |  |  |
| Create IAD   | User Details                                                                                                    |                                                           |  |  |
| L OHR        | User Information Ad                                                                                                    | ccount Information                                        |  |  |
| 8 FAQ        | User Name TestProv_Ou@1 Create Date 03/14/2018                                                                                                    |                                                           |  |  |
| C+ Log Out   | First Name Prov_ou1_EN Is Approved @                                                                                                    | Is Locked                                                 |  |  |
|              | Last Name Prov_ouLN (Check boxes are read on requires a different proces                                                                                                    | ly. Approving and locking accounts<br>s.) Additional Help |  |  |
|              | Phone 999-999-9999                                                                                                    |                                                           |  |  |
|              | Email testOU_SA@test.com                                                                                                    | anization Information                                     |  |  |
|              | (Every user account must have a unique email<br>address. An email address cannot be shared between Organization Name SOUT                                                                                              | 14<br>FHWEST NETWORK, INC                                 |  |  |
|              | different accounts. If your organization cannot provide NPI 12353                                                                                                    | 393240                                                    |  |  |
|              | a unique email address for every account, please use<br>a separate personal email address for each account.) Organization Type Provid                                                                                  | der                                                       |  |  |
|              | Change User Information Send Password Recover for User                                                                                                    | Remove Master Account rights                              |  |  |
|              | Remove User                                                                                                    | w Provider Affilations for user                           |  |  |
|              |                                                                                                    | Jser Authorization                                        |  |  |
|              | Clinical Director<br>OHR<br>Preparer<br>3rd Level Reviewer                                                                                                    | r                                                         |  |  |

Click on Remove Master Account rights

Notice the following Changes:

- 1. Remove Master Account Rights is replaced with Master Account Rights.
- 2. A popup Window appears with message Changes were Successful.

Now the TestProv\_Ou@1 Master Account rights are removed.

# QuickStart Guide

Registration & Account Management

# Registration & Account Management as Provider - 29

| AHCCCS<br>Arizona Health Care Cost Containment System |                                                                                                    |  |  |  |  |
|-------------------------------------------------------|----------------------------------------------------------------------------------------------------|--|--|--|--|
| A Home                                                | Account Selection                                                                                                    |  |  |  |  |
| L User Admin                                          | You can only administer accounts that have been created for your provider. Individual accounts can be promoted to master accounts.<br>However, you cannot downgrade your own account from master to individual status.                                                                                                    |  |  |  |  |
| Q Search                                              | Active Users Prov_ou1_FN, Prov_ouLN (TestPr •                                                                                                    |  |  |  |  |
| Create IAD                                            | User Details                                                                                                    |  |  |  |  |
| UHR                                                   | User Information Changes were Successful Account Information                                                                                                    |  |  |  |  |
| 6 FAQ                                                 | User Name TestProv_Ou@1 Create Date 03/14/2018                                                                                                    |  |  |  |  |
| 🕞 Log Out                                             | First Name Prov_ou1_FN Last Login 03/19/2018 Last Locked 03/14/2018                                                                                                    |  |  |  |  |
|                                                       | Last Name Prov_ouLN (Check boxes are read only. Approving and locking accounts requires a different process.). Additional Help                                                                                                    |  |  |  |  |
|                                                       | Phone 999-999-9999                                                                                                    |  |  |  |  |
|                                                       | Email testOU_SA@test.com Organization Information                                                                                                    |  |  |  |  |
|                                                       | (Every user account must have a unique email<br>address. An email address cannot be shared between<br>different accounts. If your organization cannot provide<br>a unique email address for every account, please use<br>a separate personal email address for each account.)       Organization ID       393484         Organization ID       SOUTHWEST NETWORK, INC         Organization Type       SOUTHWEST NETWORK, INC         Organization Type       Provider |  |  |  |  |
|                                                       | Change User Information     Send Password Recover for User     Set as Master Account       Remove User                                                                                                    |  |  |  |  |
|                                                       | Click to view Provider Affilations for user                                                                                                    |  |  |  |  |
|                                                       | User Authorization                                                                                                    |  |  |  |  |
|                                                       | Clinical Director<br>OHR<br>Preparer<br>3rd Level Reviewer                                                                                                    |  |  |  |  |

**QuickStart Guide** 

Registration & Account Management

## **Registration & Account Management as Provider - 30**

# 9. Remove User

To remove User click on Remove User button. We selected TestProv\_Ou@1 user to remove in this example.

|                               | Isystem                                                                                                    |                                                                                                    |  |
|-------------------------------|----------------------------------------------------------------------------------------------------|----------------------------------------------------------------------------------------------------|--|
| A Home                        | A                                                                                                    | ccount Selection                                                                                          |  |
| L User Admin                  | You can only administer accounts that have been created for your provider. Individual accounts can be promoted to master acc<br>However, you cannot downgrade your own account from master to individual status. |                                                                                                    |  |
| Q Search                      | Active Users Prov_ou1_FN, Prov_ouLN (TestPri v                                                                                                    |                                                                                                    |  |
| Create IAD                    |                                                                                                    | User Details                                                                                              |  |
| I OHR                         | User Information                                                                                                    | Account Information                                                                                       |  |
| 8 FAQ                         | User Name TestProv_Ou@1                                                                                                    | Create Date 03/14/2018                                                                                    |  |
| 🕞 Log Out                     | First Name Prov_ou1_FN                                                                                                    | Last Login 03/19/2018 Last Locked 03/14/2018 Is Approved V Is Locked                                      |  |
| <b>L</b> <sup>i</sup> Log Out | Last Name Prov_ouLN                                                                                                    | (Check boxes are read only. Approving and locking accounts requires a different process.) Additional Help |  |
|                               | Phone 999-999-9999                                                                                                    |                                                                                                    |  |
|                               | Email testOU_SA@test.com                                                                                                    | Organization Information                                                                                  |  |
|                               | (Every user account must have a unique email                                                                                                    | Organization ID 393484                                                                                    |  |
|                               | address. An email address cannot be shared between<br>different accounts. If your organization cannot provide                                                                                                    | NPL 1235393240                                                                                            |  |
|                               | a unique email address for every account, please use<br>a separate personal email address for each account.)                                                                                                    | Organization Type Provider                                                                                |  |
|                               | Change User Information                                                                                                    | Send Password Recover for User Set as Master Account                                                      |  |
|                               |                                                                                                    | Remove User                                                                                               |  |
|                               |                                                                                                    | Click to view Provider Affilations for user                                                               |  |
|                               |                                                                                                    | User Authorization                                                                                        |  |
|                               |                                                                                                    | Clinical Director<br>OHR<br>Preparer<br>3rd Level Reviewer                                                |  |

Following popup window appears ... with Remove Account or Close options ...

# QuickStart Guide

Registration & Account Management

## Registration & Account Management as Provider - 31

|                                                                                                    | nt system                                                                                                    |  |
|----------------------------------------------------------------------------------------------------|----------------------------------------------------------------------------------------------------|--|
| A Home                                                                                                    | Account Selection                                                                                                    |  |
| L User Admin                                                                                                    | You can only administer accounts that have been created for your provider. Individual accounts can be promoted to master accounts.<br>However, you cannot downgrade your own account from master to individual status.                                                                                                    |  |
| Q Search                                                                                                    | Active Users Prov_ou1_FN, Prov_ouLN (TestPn v                                                                                                    |  |
| Create IAD                                                                                                    | User Details                                                                                                    |  |
| North Contraction of the second second secon | User Information Account Information                                                                                                    |  |
| • FAQ                                                                                                    | User Name TestProv_Ou@1 Create Date 03/14/2018 Last Locked 03/14/2018                                                                                                    |  |
| C+ Log Out                                                                                                    | First Name     Is Locked       Last Name     Ny. Approving and locking accounts       ss.) Additional Help                                                                                                    |  |
|                                                                                                    | Phone<br>Email Close anization Information                                                                                                    |  |
|                                                                                                    | address. An email address cannot be shared between<br>different accounts. If your organization cannot provide<br>a unique email address for every account, please use<br>a separate personal email address for each account.)<br>Begin to the shared between<br>organization name<br>Organization name<br>Organization name<br>Organization name<br>Provider<br>Provider                                                                                                    |  |
|                                                                                                    | Change User Information Send Password Recover for User Set as Master Account                                                                                                    |  |
|                                                                                                    | Remove User     Click to view Provider Affilations for user                                                                                                    |  |
|                                                                                                    | User Authorization User Authorization User Authoriz |  |

Click on Remove Account. Notice that the User account TestProv\_Ou@1 is disappeared from the screen..

# QuickStart Guide

Registration & Account Management

# Registration & Account Management as Provider - 32

| 🕈 Home       |              | Account Selection                                                                                                    |                                            |                                   |                                          |
|--------------|--------------|----------------------------------------------------------------------------------------------------|--------------------------------------------|-----------------------------------|------------------------------------------|
| 👤 User Admin | You          | u can only administer accounts that have been created for y<br>wever, you cannot downgrade your own account from maste | our provider. Indi<br>er to individual sta | vidual accounts can be p<br>atus. | romoted to master accounts.              |
| Q Search     | Active U     | Jsers Select a user to administer                                                                                      |                                            |                                   |                                          |
| Create IAD   |              | l                                                                                                    | Jser Details                               |                                   |                                          |
| OHR          |              | User Information Change                                                                                                | s were Successfi                           | I Accou                           | nt Information                           |
|              | User Name    | TestProv@1                                                                                                    | Create                                     | Date 03/13/2018                   |                                          |
| TAQ          | First Name   | TestProv_FN                                                                                                    | Last L                                     | .ogin 06/21/2018                  | Last Locked 06/21/2018                   |
| Log Out      | Last Name    | TestProv_LN                                                                                                    | Is Appr<br>(Chec                           | oved   k boxes are read only. A   | Is Locked  pproving and locking accounts |
|              | Phone        | 999-999-9999                                                                                                    | requir                                     | es a different process.)          | Additional Help                          |
|              | Foreit       |                                                                                                    |                                            | Organiz                           | ation Information                        |
|              | Email        | iaxma.veeraveiiy@azancccs.gov                                                                                          | Orga                                       | anization ID 393484               |                                          |
|              |              | address. An email address cannot be shared between                                                                     | Organiz                                    | ation Name SOUTHW                 | EST NETWORK, INC                         |
|              |              | different accounts. If your organization cannot provide                                                                |                                            | NPI 12353932                      | 40                                       |
|              |              | a unique email address for every account, please use<br>a separate personal email address for each account.)           | Organi                                     | zation Type Provider              |                                          |
|              | Change       | User Information                                                                                                    | •                                          | Click to view Master              | Accounts in your Organization            |
|              |              | Change Password                                                                                                    | <b>~</b>                                   | Click to view P                   | rovider Affilations for user             |
|              |              |                                                                                                    |                                            | User                              | Authorization                            |
|              | Current Pass | Current password                                                                                                    |                                            | Clinical Director                 |                                          |
|              | New Pass     | word New password                                                                                                    |                                            | OHR                               |                                          |
|              |              |                                                                                                    |                                            | Preparer                          |                                          |

QuickStart Guide

Registration & Account Management

## **Registration & Account Management as Provider - 33**

| User Details                                      |                                                                                                    |                                                                                                    |
|---------------------------------------------------|----------------------------------------------------------------------------------------------------|----------------------------------------------------------------------------------------------------|
| First Name Te                                     | stProv_FN Change                                                                                                    | s were Successful                                                                                                    |
| Last Name Te                                      | stProv_LN                                                                                                    | Check boxes are read only. Approving and locking accounts requires a different process. ) Additional Help                                                                                                    |
| Phone 99                                          | 9-999-9999                                                                                                    |                                                                                                    |
| Email la>                                         | ma.veeravelly@azahcccs.gov                                                                                                    | Organization Information                                                                                                    |
| (Eve                                              | ery user account must have a unique email                                                                                                    | Organization ID 393484                                                                                                    |
| addr<br>diffe <sup>,</sup>                        | ess. An email address cannot be snared between<br>rent accounts. If your organization cannot provide                                                                                                    | NPL 1235393240                                                                                                    |
| a uni<br>a se                                     | que email address for every account, please use<br>parate personal email address for each account.)                                                                                                    | Organization Type Provider                                                                                                    |
| Change User                                       | Information                                                                                                    | Click to view Master Accounts in your Organization                                                                                                    |
|                                                   |                                                                                                    |                                                                                                    |
|                                                   | Change Password                                                                                                    | <ul> <li>Click to view Provider Affilations for user</li> </ul>                                                                                                    |
| Current Password                                  | Current password                                                                                                    | User Authorization                                                                                                    |
| New Password                                      | New password                                                                                                    | <ul> <li>Clinical Director</li> <li>OHR</li> </ul>                                                                                                    |
| Confirm Password                                  | Confirm new password                                                                                                    | Preparer     Srd Level Reviewer                                                                                                    |
| Change Pa                                         | ssword                                                                                                    | Update Authorization                                                                                                    |
|                                                   | Security Questions/Answers                                                                                                    | Manage Removed/deleted Accounts                                                                                                    |
| In order to change or v<br>your password in the ' | iew your security questions/answers, you must enter<br>current password' data entry field above.                                                                                                    | Select an account to view account data, and optionally restore account to active state                                                                                                    |
| Security Question #1                              | Select a Security Question                                                                                                    | Select a removed account                                                                                                    |
| Security Answer #1                                | Enter security answer 1                                                                                                    | Restore Account                                                                                                    |
|                                                   |                                                                                                    |                                                                                                    |
|                                                   | First Name Te:<br>Last Name Te:<br>Phone 99<br>Email lax<br>(Eve<br>addr<br>differ<br>a uni<br>a sei<br>Change User<br>Change User<br>Change User<br>Change User<br>Change Password<br>Confirm Password<br>Confirm Password<br>Change Password<br>Change Password<br>Change Password<br>Change Password<br>Change Password<br>Change Password<br>Change Password | First Name       TestProv_FN       Change         Last Name       TestProv_LN       999-999-9999         Email       laxma veeravelly@azahcccs.gov       (Every user account must have a unique email address. An email address cannot be shared between different accounts. If your organization cannot provide a unique email address for every account, please use a separate personal email address for each account.)       Change User Information         Change User Information       Current password       New password         Confirm Password       Confirm new password       Confirm New password         Change Password       Confirm new password       Change Password         Security Questions/Answers       In order to change or view your security questions/answers, you must enter your password in the 'current password' data entry field above.       Security Question #1 |

# **10. Manage Removed/deleted Accounts:**

# Restoring TestProv\_Ou@1

Selected TestProv\_Ou@1 to restore account.

# QuickStart Guide

Registration & Account Management

## **Registration & Account Management as Provider - 34**

|            |                                                                                                    | ser Details                           |                                   |                            |
|------------|----------------------------------------------------------------------------------------------------|---------------------------------------|-----------------------------------|----------------------------|
|            | User Information                                                                                   |                                       | Account Informatio                | n                          |
| User Name  | TestProv_Ou@1                                                                                      | Create Date 03/14                     | 4/2018                            |                            |
| First Name | Prov_ou1_EN                                                                                        | Last Login 12/3                       | 1/2048 Las                        | t Locked 03/14/2018        |
| Last Name  | Prov ouLN                                                                                          | (Check boxes are                      | read only. Approving and          | locking accounts           |
| Dhana      |                                                                                                    | requires a different                  | t process.) Additional He         | <u>lp</u>                  |
| Phone      | 333-333-3333                                                                                       |                                       | Organization Informa              | ion                        |
| Email      | testOU_SA@test.com                                                                                 | Organization ID                       | 393484                            |                            |
|            | (Every user account must have a unique email<br>address. An email address cannot be shared between | Organization Name                     | SOUTHWEST NETWO                   | ORK, INC                   |
|            | different accounts. If your organization cannot provide                                            | NPI                                   | 1235393240                        |                            |
|            | a separate personal email address for every account, please use                                    | Organization Type                     | Provider                          |                            |
| Chang      | e User Information                                                                                 | Click                                 | k to view Provider Affi           | ations for usor            |
|            |                                                                                                    | 3rd Level R                           | Reviewer<br>anage Removed/deleted | Accounts                   |
|            |                                                                                                    | Select an account to to active state  | view account data, and            | optionally restore account |
|            |                                                                                                    | Prov_ou1_I                            | FN, Prov_ouLN (TestProv           | _C •                       |
|            |                                                                                                    |                                       | Restore Account                   |                            |
|            | AHCCCS, 801 E. Jefferson St., Phoenix, AZ 8<br>©Copyright 2017 AHCCCS. All Rigt                    | 35034, (602) 417-7000<br>Its Reserved | Restore Account                   |                            |

Click on restore Account button.

# QuickStart Guide

Registration & Account Management

### **Registration & Account Management as Provider - 35**

|             |                                                                                                    | Joh Dotano                                                                                                   |
|-------------|----------------------------------------------------------------------------------------------------|----------------------------------------------------------------------------------------------------|
|             | User Information                                                                                                | Account Information                                                                                          |
| User Name   | TestProv_Ou@1                                                                                                   | Create Date 03/14/2018                                                                                       |
| First Name  | Prov ou1 FN                                                                                                    | Last Login 06/21/2018 Last Locked 03/14/2018                                                                 |
| Home        |                                                                                                    | Is Approved 🧭 Is Locked                                                                                      |
| Liser Admin | Prov_ouLN                                                                                                    | (Check boxes are read only. Approving and locking accounts<br>requires a different process.) Additional Help |
| Phone       | 999-999-9999                                                                                                    |                                                                                                    |
| Search      | testOLL SA@test.com                                                                                             | Organization Information                                                                                     |
| Create IAD  | (Every user account must have a unique email                                                                    | Organization ID 393484                                                                                       |
|             | address. An email address cannot be shared between                                                              | Organization Name SOUTHWEST NETWORK, INC                                                                     |
| OR          | different accounts. If your organization cannot provide<br>a unique email address for every account, please use | NPI 1235393240                                                                                               |
| FAQ         | a separate personal email address for each account.)                                                            | Organization Type Provider                                                                                   |
| Log Out     | User Information                                                                                                | Cond Descurred Descurre for Lloss                                                                            |
|             |                                                                                                    |                                                                                                    |
|             |                                                                                                    | Remove User                                                                                                  |
|             |                                                                                                    | Click to view Provider Affilations for user                                                                  |
|             |                                                                                                    | User Authorization                                                                                           |
|             |                                                                                                    | Clinical Director                                                                                            |
|             |                                                                                                    | OHR                                                                                                    |
|             |                                                                                                    | 3rd Level Reviewer                                                                                           |
|             |                                                                                                    |                                                                                                    |
|             |                                                                                                    | Opoale Admonization                                                                                          |
|             |                                                                                                    | Manage Removed/deleted Accounts                                                                              |
|             |                                                                                                    | Select an account to                                                                                         |
|             |                                                                                                    | to active state                                                                                              |
|             |                                                                                                    | No accounts have been removed for this organization                                                          |
|             |                                                                                                    | ·                                                                                                    |
|             | AHCCCS, 801 E. Jefferson St., Phoenix, AZ<br>©Copyright 2017 AHCCCS, All Rid                                    | 5034, (602) 417-7000<br>Its Reserved                                                                         |
|             | ©Copyright 2017 AHCCCS, All Rig                                                                                 | its Reserved                                                                                                 |

Notice following changes.

- The Manage Removed/deleted Accounts is not showing any accounts and a "No accounts have been removed for this Organization" message is displayed.
- Changes were Successful message is displayed.